# MANUALE UTENTE SCUOLE

PORTALE SOSTEGNO - UST VENEZIA

#### SCHEMA CASISTICHE E OPERAZIONI DA SVOLGERE

|    |                                                   | contattare l'UST di Venezia                             |
|----|---------------------------------------------------|---------------------------------------------------------|
| 1. | non verrà rinnovata la certificazione             | ( <u>uspve@postacert.istruzione.it</u> ) e chiederne    |
|    |                                                   | l'eliminazione dal database                             |
|    |                                                   | contattare l'UST di Venezia                             |
| 2. | trasferimento ad altra provincia                  | ( <u>uspve@postacert.istruzione.it</u> ) e chiederne    |
|    |                                                   | l'eliminazione dal database                             |
|    |                                                   | contattare l'UST di Venezia                             |
| 3. | trasferimento ad istituto non statale             | ( <u>uspve@postacert.istruzione.it</u> ) e chiederne    |
|    |                                                   | l'eliminazione dal database                             |
|    |                                                   | darne comunicazione all'UST di Venezia                  |
| 4. | alunno che si trasferisce ad altro istituto della | (uspve@postacert.istruzione.it) che provvederà a        |
|    | Provincia di Venezia                              | spostare l'alunno nella lista della nuova scuola di     |
|    |                                                   | appartenenza                                            |
|    |                                                   | contattare l'UST di Venezia                             |
|    |                                                   | (uspve@postacert.istruzione.it) e chiederne             |
| -  | amata convolido finale o di un sincolo alumno     | l'annullamento. Questa operazione è richiedibile,       |
| 5. | errata convalida finale o di un singolo alunno    | ovviamente, solo <b>PRIMA della data di chiusura</b>    |
|    |                                                   | dell'area. Dopo tale data, infatti, i dati non sono più |
|    |                                                   | modificabili.                                           |
| 6. | mancanza dati (es. codici ICD10 – codice          | contattare l'UST di Venezia                             |
|    | plesso)                                           | (uspve@postacert.istruzione.it)                         |
|    |                                                   | comunicare tempestivamente all'UST di Venezia           |
| 7. | bocciature classi finali ciclo (3^ media – 5^     | (uspve@postacert.istruzione.it) che si occuperà di      |
|    | superiore)                                        | fare le necessarie modifiche per assegnare tali         |
|    |                                                   | alunni alla scuola/classe corretta                      |

Collegarsi al portale dell'UST di Venezia (<u>www.istruzionevenezia.it</u>) e cliccare su **INTERVENTI EDUCATIVI** e poi su **INTEGRAZIONE ALUNNI DISABILI**; in alternativa collegarsi direttamente al portale dedicato al sostegno all'indirizzo <u>areariservata.istruzionevenezia.it/sostegno</u>

Cliccare su LOGIN

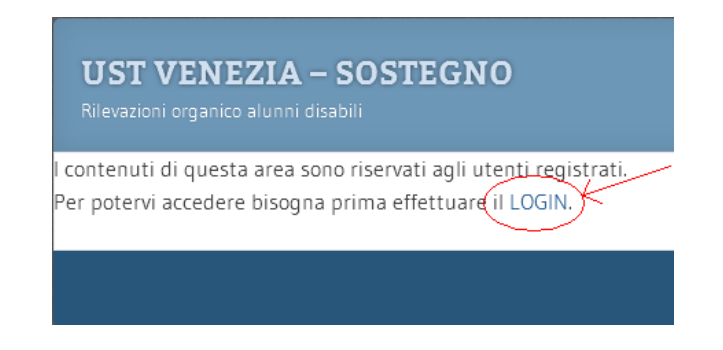

Inserire NOME UTENTE e PASSWORD ricevuti via email e poi cliccare su **LOGIN**. (Si ricorda che il nome utente corrisponde al meccanografico della scuola scritto *tutto maiuscolo*)

| VEIC      |             |
|-----------|-------------|
|           | <b>4</b> 7. |
| Password  |             |
| ••••      |             |
| Ricordami | Login       |

## **ORGANICO DI DIRITTO**

#### SEQUENZA OPERAZIONI

- 1. Vedere l'elenco degli alunni già associati con possibilità di modifica e di convalida
  - a. Visualizzazione elenco, aggiornamento dati, convalida
- 2. Associazione con il proprio istituto degli alunni che passano da un grado di scuola a quello superiore
  - a. Associazione alunni, aggiornamento dati, convalida
- 3. Inserimento nuovi alunni
- 4. Convalida finale
- 5. Download elenco alunni

## R04\_1\_Rilevazione Organico di Diritto per gli alunni disabili

Benvenuto IC

All'utente IC

Per continuare scegli una delle seguenti opzioni:

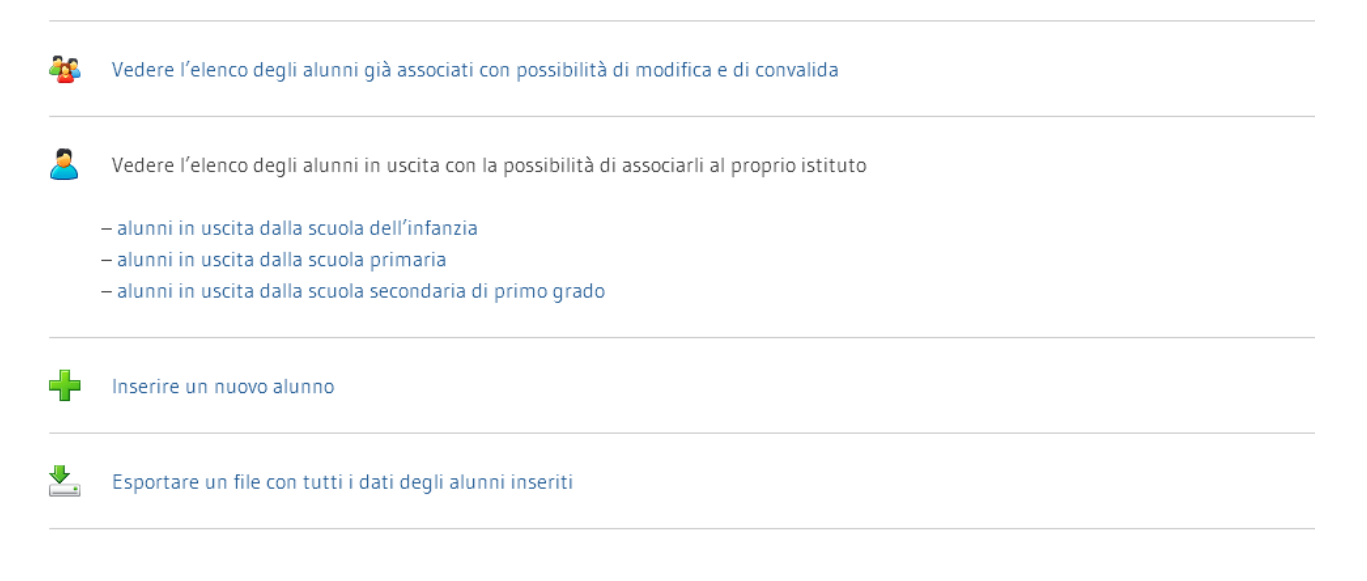

#### ATTENZIONE

Quando si è sicuri di avere convalidato singolarmente ogni alunno associato al propiro istituto si dovrà procedere alla convalida finale. Dopo tale operazione non sarà più possibile modificare i dati, ma solo visualizzarli.

🥖 🔹 Desidero convalidare i dati

 Come prima operazione le scuole dovranno cliccare sulla voce Vedere l'elenco degli alunni già associati con possibilità di modifica e di convalida. Comparirà una schermata con l'elenco degli alunni (in ordine di plesso e poi di classe). Per riconoscere ogni alunno verranno utilizzati l'ID e le iniziali di cognome e nome. Tutti gli alunni avranno nella colonna "Stato" l'indicazione "da aggiornare".

Al tuo Istituto attualmente risultano associati i seguenti 32 alunni (in ordine di plesso/classe):

| Presidenza       | Plesso | ID           | Cognome  | Nome | Sesso | Anno di nascita | Classe (prossimo a.s.) | Stato         | Azioni |
|------------------|--------|--------------|----------|------|-------|-----------------|------------------------|---------------|--------|
| VEIC <b>UMAN</b> | VEAA   | <b>4</b> 985 | <b>Q</b> | 8    | F     | 2012            | inf_2                  | da aggiornare | 1      |
| VEIC             | VEA    | QL2          | 3        | Ф    | м     | 2011            | inf_2                  | da aggiomare  | 1      |
| VEIC             | VEEE   | -            | 0        |      | м     | 2007            | pri_3                  | da aggiornare | 1      |
| VEIC             | VEEE   | -            | <b>®</b> | 8    | 3M    | 2008            | pri_3                  | da aggiornate | 1      |
| VEIC             | VERE   | -            |          | •    | м     | 2008            | p/1_3                  | da aggiornare | 1      |

Per ogni alunno, cliccando sul pulsante 🖉 si dovrà provvedere al controllo dei dati inseriti, integrando i dati mancanti. In particolare:

- o dati anagrafici mancanti
- controllo ed eventuale modifica del plesso (ATTENZIONE: il plesso attualmente indicato si riferisce <u>all'anno scolastico 2019/2020</u> mentre deve essere indicato il plesso che l'alunno <u>frequenterà</u> <u>nell'a.s. 2019/2020</u>)
- o verifica ed eventuale integrazione di codici ICD10
- o verifica ed eventuale integrazione dei dati relativi alla certificazione UVMD
- o (solo se necessario) verifica ed eventuale modifica dei dati relativi alla certificazione Art. 3 comma 3
- inserimento dei dati nella sezione *F. Situazione Prossimo anno scolastico* (ATTENZIONE: I campi *Classe\* Ore Ins.Sost. richieste a.s. corrente Ore Add.Ass. richieste a.s. corrente Codice gravità assegnato* non sono modificabili; il Codice di gravità viene assegnato dall'UST sulla base dei dati inseriti e delle certificazioni ricevute)
- o inserimento dei dati nella sezione *G. Ore richieste Prossimo anno scolastico*

| D Cogrome* Uniziale)         |                                     | Nome* (niziale)                          | Sesso**  | Anno di nascita*<br>2009           | Aitra        | ita** Relidenta**<br>Venezia |                |  |
|------------------------------|-------------------------------------|------------------------------------------|----------|------------------------------------|--------------|------------------------------|----------------|--|
| sange om moduapie:           |                                     |                                          |          |                                    |              |                              |                |  |
| ati Istituto                 |                                     |                                          |          |                                    |              |                              |                |  |
| L'alunno/a frequenterà nel ; | prosisimo enino scolestido il pless | o*                                       |          |                                    |              |                              |                |  |
| ati certificazione UVMD      |                                     |                                          |          |                                    |              |                              |                |  |
| Anno di niascio**            | Scadenza**                          | Ente**                                   |          | -                                  |              | frattasi dic <sup>an</sup>   |                |  |
| 2016 (M)                     | ±                                   | UL55 12 - Ve                             | eneziana | 1991                               |              | Rinnovo certificazione 🚿     |                |  |
|                              | 2021 🐸                              |                                          |          |                                    |              |                              |                |  |
| odei i C010                  |                                     |                                          |          |                                    |              |                              |                |  |
|                              |                                     |                                          |          |                                    |              |                              |                |  |
| Asse la Asse                 | Asse IC                             | Attella Attel                            |          | Asselle                            | Asse Hz      | F720                         |                |  |
| Asse IVa Asse                | WD Asse bic                         | Atte IVd                                 | Asse We  | Atse IVT                           | Asse IVo     | and the second second        |                |  |
|                              | × - ×                               | - *                                      | -        | × -                                | -            | ×.                           |                |  |
| Asse Va Asse                 | VD Asse Vc                          |                                          |          |                                    |              | Tipologia**                  |                |  |
|                              | M 1- M                              |                                          |          |                                    |              | EH - psicol                  |                |  |
| ati certificazione Art 3 com | ma 3 (se non presente in UVMD)      |                                          |          |                                    |              |                              |                |  |
| Anno di rilascio             | Certificazione provisoria/d         | efinitive                                |          | Sta                                | tenza ž      | nte                          | _              |  |
| 2016 💌                       | Oprovisoria                         |                                          |          | 15                                 | ×            | Commissione Invalidi (451)   | The second     |  |
|                              | Onessuna delle preceden             | i itertécorane con scaderz               | #2       | 265                                | 21 22        |                              |                |  |
|                              |                                     |                                          |          |                                    |              |                              |                |  |
| luazione – Prossimo anno     | scolastico                          |                                          |          |                                    |              |                              |                |  |
| lasse*                       | N. alunni in casse**                | Biunni in classe** Richiesto progetto di |          | isse 20 alunn/** Drario della clar |              | and Vequenza alunno*         | Aitri disatrii |  |
| pn_1                         | 22                                  | One                                      |          | Tan ME die                         | seminanan Ta | Dre settimanan               | [1 1m]         |  |
| Dre Ins Sost, richieste      | Ove Add Ass. expegnate              | Gravità**                                |          | Sentenzam                          | C            | Codice gravità assegnato     |                |  |
| ss comente                   | as corrente                         | Occ                                      |          | 05                                 | 1            | Piservoto US7                |                |  |
| campo non madificable        | -campo non modificabile-            | - serile                                 |          | No. Com                            | 12           |                              |                |  |
|                              |                                     |                                          |          |                                    |              |                              |                |  |
| INCOMENT: A REAL PROPERTY.   | in construction                     |                                          |          |                                    |              |                              |                |  |

Legenda per codici gravità.

- -1 assenza grāvitā art.3, commā 3 in UVMD ma coli sentenza / altri casi particolari
- 2 gravità art. 3, comma 3 Comm. INPS e non gravità (o mancata dichiarazione) in UVMO

- 3 gravită art. 3, comma 3 in UVMD

Una volta effettuate le variazioni necessarie o dopo aver terminato il controllo, <u>anche senza nessuna</u> variazione, cliccare sul pulsante **INVIA** 

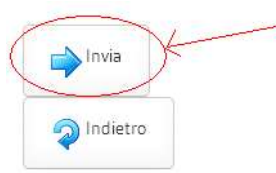

A questo punto lo "Stato" dell'alunno diventerà "aggiornato" e comparirà il pulsante VEICONTRE VEAACONTRE STATE STATE S

Questo pulsante serve per la **CONVALIDA** dell'alunno e andrà cliccato <u>solo una volta che i dati inseriti</u> <u>saranno ritenuti definitivi.</u> Una volta cliccato, <u>i dati dell'alunno non potranno più essere modificati.</u> Infatti, lo "Stato" dell'alunno diventerà "*convalidato*", spariranno tutti i pulsanti e comparirà solo il

pulsante 22 che permetterà la visualizzazione dei dati ma non il salvataggio di eventuali modifiche. N.B. alcuni dati sono obbligatori per la convalida; in mancanza di un dato obbligatorio il sistema non permetterà la convalida dei dati.

2. Tornando nel Menu principale, si dovrà poi procedere all'associazione con il proprio istituto degli alunni che passano da un grado di scuola a quello superiore (es. da infanzia a primaria). Ogni scuola dovrà cliccare sulla voce di interesse (*alunni in uscita dalla scuola dell'infanzia - alunni in uscita dalla scuola primaria - alunni in uscita dalla scuola secondaria di primo grado*) e cercare nell'elenco gli alunni da associare utilizzando il codice meccanografico della scuola di provenienza e l'ID dell'alunno.

#### L'associazione va fatta alunno per alunno.

Una volta individuato l'alunno, cliccare sul pulsante o modificandoli a seconda della necessità (ATTENZIONE: <u>obbligatorio inserire il plesso</u>!), e poi cliccare sul pulsante **INVIA**.

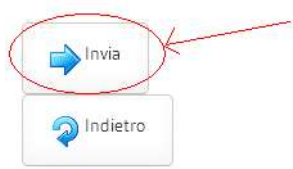

N.B. la classe viene assegnata automaticamente dal sistema e non è modificabile.

Una volta effettuata questa operazione, tutti gli alunni associati alla scuola compariranno nell'Elenco degli alunni inseriti.

 In caso di necessità, è possibile inserire un <u>nuovo alunno</u> andando nel Menu principale e cliccando sulla voce *Inserire un nuovo alunno*. (ATTENZIONE: il campo *Ore Ins.Sost. richieste a.s. corrente* e il campo *Codice gravità assegnato* non sono modificabili; il Codice di gravità viene assegnato dall'UST sulla base dei dati inseriti e delle certificazioni ricevute)

N.B. Alcuni dati sono obbligatori; in mancanza di un dato obbligatorio il sistema non permetterà il salvataggio dei dati.

4. Una volta aggiornati e convalidati tutti i dati degli alunni, bisognerà procedere alla <u>CONVALIDA</u> <u>FINALE.</u>

La Convalida finale va fatta entro la data di chiusura area indicata nella circolare dell'UST di Venezia.

Andare nel Menu principale e cliccare su *Pesidero convalidare i dati.* <u>Una volta effettuata la Convalida finale tutti i dati potranno solo essere visualizzati e non modificati.</u> <u>Non sarà più possibile procedere all'associazione di alunni né all'inserimento di nuovi alunni.</u> N.B. Per poter procedere alla Convalida finale, i singoli alunni devono essere stati a loro volta convalidati. In caso contrario, il sistema mostrerà un avvertimento e non procederà alla convalida.

5. E' possibile, in ogni momento, scaricare in un file CSV (apribile con Excel o con altro foglio di calcolo) tutti i dati inseriti. Per farlo, andare nel Menu principale e cliccare sulla voce *Esportare un file con tutti i dati degli alunni inseriti.* Nella schermata successiva cliccare sulla voce *Clicca qui per scaricare il file* 

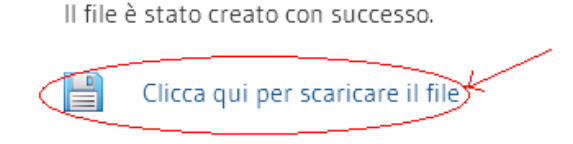

In caso di errata convalida finale o di un singolo alunno, contattare l'UST di Venezia (<u>uspve@postacert.istruzione.it</u>) e chiederne l'annullamento. Questa operazione è richiedibile, ovviamente, solo <u>PRIMA della data di chiusura dell'area</u>. Dopo tale data, infatti, i dati non sono più modificabili.

Per qualsiasi altra anomalia (es. mancanza di codici ICD10 – codice plesso) contattare l'UST di Venezia (<u>uspve@postacert.istruzione.it</u>).

## **ORGANICO DI FATTO**

#### SEQUENZA OPERAZIONI

- Vedere l'elenco degli alunni già associati con possibilità di modifica e di convalida

   Visualizzazione elenco, aggiornamento dati, convalida
- 2. Inserimento nuovi alunni
- 3. Convalida finale
- 4. Download elenco alunni

### R05\_1\_Rilevazione Organico di Fatto per gli alunni disabili

Benvenuto IC Contraction Contraction Contr

All'utente IC All'and a sociati 30 alunni.

Per continuare scegli una delle seguenti opzioni:

🚳 🛛 Vedere l'elenco degli alunni già associati con possibilità di modifica e di convalida

Lesportare un file con tutti i dati degli alunni inseriti

#### ATTENZIONE

Quando si è sicuri di avere convalidato singolarmente ogni alunno associato al propiro istituto si dovrà procedere alla convalida finale. Dopo tale operazione non sarà più possibile modificare i dati, ma solo visualizzarli.

🥒 🔹 Desidero convalidare i dati

 Come prima operazione le scuole dovranno cliccare sulla voce Vedere l'elenco degli alunni già associati con possibilità di modifica e di convalida. Comparirà una schermata con l'elenco degli alunni (in ordine di plesso e poi di classe). Per riconoscere ogni alunno verranno utilizzati l'ID e le iniziali di cognome e nome. Tutti gli alunni avranno nella colonna "Stato" l'indicazione "da aggiornare".

| Presidenza | Piesso | ID           | Cognome | Nome | Sesso | Anno di nascita | Classe (prossimo a.s.) | Cod, grovită | Stato Azioni      |
|------------|--------|--------------|---------|------|-------|-----------------|------------------------|--------------|-------------------|
| VEIC       | VEEE   | <b>1</b>     |         | 3    | F     | 2008            | pri_2                  | 2            | da aggiornare 🧳   |
| VEIC       | VEEB   | <b>18</b> 55 | ۹       | e    | F     | 2003            | pri_4                  | 2            | da aggiornare 🥜   |
| VEIC       | VEEE   | -            |         | ۰    | : Mi  | 2005            | pri_5                  | 3            | da aggiornare 🧳 🥜 |
| VEIC CONST | VEEE   | <b>Ø</b> 9:  | \$      | ۲    | м     | 2007            | pri_3                  | 3            | da aggiornare 🧷 🥕 |
| VEIC       | VEEL   | -            | ۲       | 9    | F     | 2006            | p0_3                   | 3            | da aggiornare 🥜   |

Al tuo istituto attualmente risultano associati i seguenti 21 alunni (in ordine di plesso/classe):

Per ogni alunno, cliccando sul pulsante 💋 si dovrà provvedere all'integrazione dei dati inseriti in fase di organico di diritto, inserendo i dati mancanti. In particolare:

- nella sezione *H. Situazione Prossimo anno scolastico* per <u>gli alunni bocciati</u> alla fine del corrente anno scolastico:
  - modificare il plesso se necessario
  - modificare la classe con quella che verrà frequentata nel prossimo anno scolastico (es. alunno che era inserito in classe 2<sup>^</sup> dovrà essere inserito in classe 1<sup>^</sup>)
  - cliccare SI alla voce *Ripete*

Per gli <u>alunni promossi</u> inserire **NO** alla voce *Ripete* 

- nella sezione *I. Ore richieste Prossimo anno scolastico* inserire le ore di Addetto all'assistenza (se necessario) e l'Area (solo superiori)
- nella sezione *L. Condizioni aggiuntive Prossimo anno scolastico* inserire SI/NO alla voce Program.
   diff. (solo superiori) e alla voce Progetto in deroga\*\*

Una volta effettuati gli inserimenti necessari cliccare sul pulsante INVIA

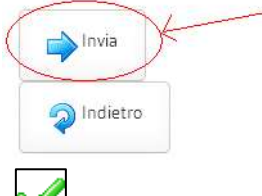

Proseguire quindi cliccando sul pulante 💟 per convalidare l'alunno.

La **CONVALIDA** andrà fatta <u>solo una volta che i dati inseriti saranno ritenuti definitivi.</u> Una volta cliccato, <u>i dati dell'alunno non potranno più essere modificati.</u> Infatti, lo "Stato" dell'alunno diventerà

*"convalidato"*, spariranno tutti i pulsanti e comparirà solo il pulsante 2011 che permetterà la visualizzazione dei dati ma non il salvataggio di eventuali modifiche.

N.B. alcuni dati sono obbligatori per la convalida; in mancanza di un dato obbligatorio il sistema non permetterà la convalida dei dati.

 In caso di necessità, è possibile inserire un <u>nuovo alunno</u> andando nel Menu principale e cliccando sulla voce *Inserire un nuovo alunno*. (ATTENZIONE: il campo *Codice gravità assegnato* non è modificabile. Il relativo codice viene assegnato dall'UST sulla base dei dati inseriti e delle certificazioni ricevute)

N.B. Alcuni dati sono obbligatori; in mancanza di un dato obbligatorio il sistema non permetterà il salvataggio dei dati.

3. Una volta integrati e convalidati tutti i dati degli alunni, bisognerà procedere alla <u>CONVALIDA FINALE.</u> La Convalida finale va fatta entro la data di chiusura area indicata nella circolare dell'UST di Venezia.

Andare nel Menu principale e cliccare su **V** Desidero convalidare i dati.

<u>Una volta effettuata la Convalida finale tutti i dati potranno solo essere visualizzati e non modificati.</u> <u>Non sarà più possibile procedere all'associazione di alunni né all'inserimento di nuovi alunni.</u>

N.B. Per poter procedere alla Convalida finale, i singoli alunni devono essere stati a loro volta convalidati. In caso contrario, il sistema mostrerà un avvertimento e non procederà alla convalida.

4. E' possibile, in ogni momento, scaricare in un file CSV (apribile con Excel o con altro foglio di calcolo) tutti i dati inseriti. Per farlo, andare nel Menu principale e cliccare sulla voce *Esportare un file con tutti i dati degli alunni inseriti.* Nella schermata successiva cliccare sulla voce *Clicca qui per scaricare il file* 

Il file è stato creato con successo.

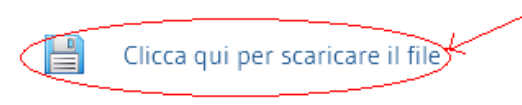

<u>Per quanto riguarda il caso di alunni di 3<sup>^</sup> media e 5<sup>^</sup> superiore</u>, le <u>eventuali bocciature</u> dovranno essere tempestivamente comunicate all'UST di Venezia (<u>uspve@postacert.istruzione.it</u>) che si occuperà di fare le necessarie modifiche per assegnare tali alunni alla scuola/classe corretta.

In caso di errata convalida finale o di un singolo alunno, contattare l'UST di Venezia (<u>uspve@postacert.istruzione.it</u>) e chiederne l'annullamento. Questa operazione è richiedibile, ovviamente, solo <u>PRIMA della data di chiusura dell'area</u>. Dopo tale data, infatti, i dati non sono più modificabili.

Per qualsiasi altra anomalia (es. mancanza di codici ICD10 - codice plesso) contattare l'UST di Venezia (<u>uspve@postacert.istruzione.it</u>).

### **NUOVE CERTIFICAZIONI DOPO CHIUSURA ORGANICO DI FATTO**

In caso di nuove certificazioni pervenute alla scuola DOPO la chiusura dell'organico di fatto, verrà predisposta una nuova apertura del portale con la sola possibilità di inserimento nuovi alunni.

#### **CERTIFICAZIONI RINNOVATE DOPO CHIUSURA ORGANICO DI FATTO**

Per quanto riguarda i rinnovi di certificazioni scadute pervenuti alla scuola DOPO la chiusura dell'organico di fatto, dovranno essere tempestivamente comunicati all'UST di Venezia (<u>uspve@postacert.istruzione.it</u>) che si occuperà di fare le necessarie modifiche nel database.

## AGGRAVAMENTI DOPO CHIUSURA ORGANICO DI FATTO

Per quanto riguarda gli aggravamenti (riconoscimento situazione di particolare gravità in base all'art. 3 c. 3 di alunno già certificato) pervenuti alla scuola DOPO la chiusura dell'organico di fatto, dovrà essere tempestivamente trasmessa all'UST di Venezia (<u>uspve@postacert.istruzione.it</u>) tutta la relativa documentazione (UVMD e/o certificazione Commissione INPS/ASL + eventuale progetto in deroga). L'UST si occuperà di fare le necessarie modifiche nel database.